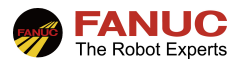

# FANUC 机器人

# SKIP指令在搬运中应用指导手册

| 修订 | 姓名  | 日期       |
|----|-----|----------|
| 编制 | 张健  | 2021/1/1 |
| 审核 | 奚景诚 |          |
| 批准 |     |          |

| 版本   | 更新内容 | 日期        | 姓名  |
|------|------|-----------|-----|
| V1.0 | 首次发布 | 2021/1/1  | 张健  |
| V1.1 | 格式更新 | 2022/2/26 | 韩小光 |
|      |      |           |     |

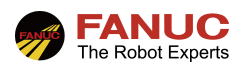

# 目录

| 1、  | 概述                      | 3   |
|-----|-------------------------|-----|
| 2、  | SKIP 指令讲解               | 3   |
|     | 2.1 搬运中 SKIP 指令使用环境(示例) | 3   |
|     | 2.2 SKIP 指令使用讲解         | 3   |
|     | 2.3 SKIP 指令编写操作         | 3   |
|     | 2.4 SKIP 指令程序示例         | 5   |
| 3、  | 常见报警                    | . 5 |
| 4   | 附录                      | 5   |
| • • |                         |     |

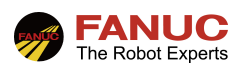

### 1、概述

SKIP 指令即为跳过指令。在多层堆料抓取搬运时,机器人在向目标运动时,只抓手需要触发一个取料完成 信号,机器人即可完成抓料动作,不需要示教记录每层抓取位置,每个料框中的物料的层数可以自由放置,该方 式简单灵活,方便实用,本文以吸盘抓手为例:

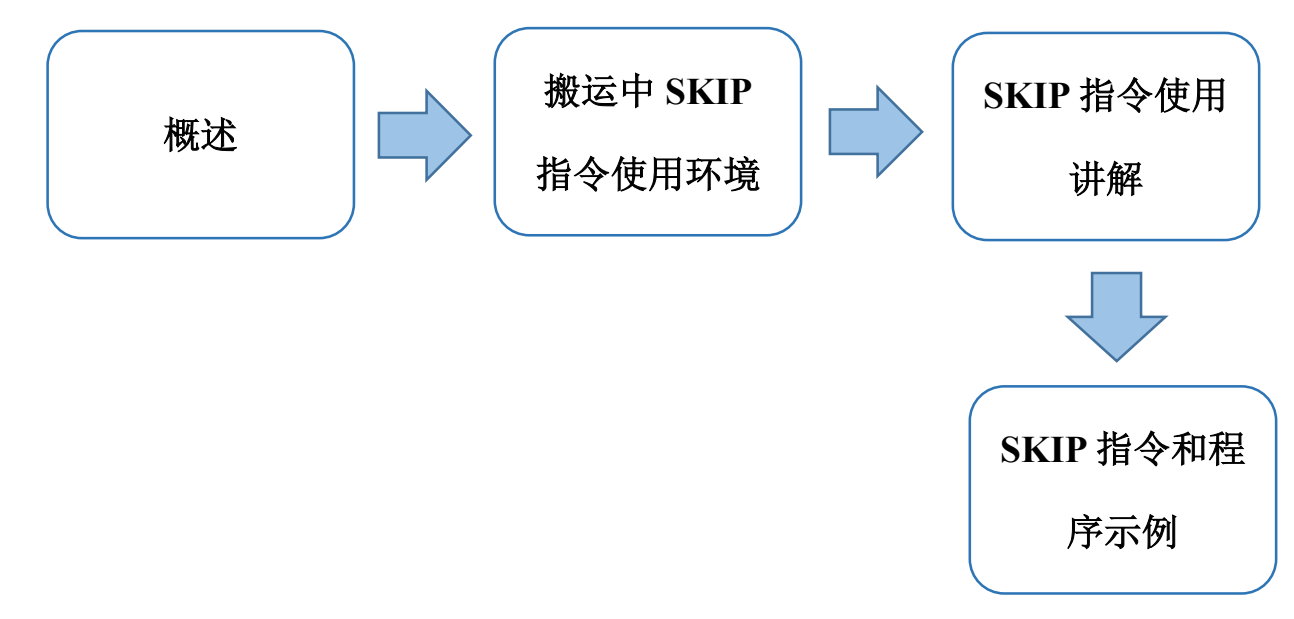

### 2、SKIP 指令讲解

#### 2.1 搬运中 SKIP 指令使用环境(示例)

1) 机器人取料筐内多层叠加物料。

2) 吸盘抓手上有抓取到位的检测信号。

#### 2.2 SKIP 指令使用讲解

- 机器人首先设定一个跳转条件,机器人向目标位置移动的过程中,当设定的跳过条件满足时,机器人在中途 中取消动作,程序执行下一行的程序语句。当跳过条件尚未满足的情况下,在结束机器人动作后,跳到目的 地标签行。
- 2) 在搬运应用中,我们一般将目标位置设置成最底层的取料位置,将抓料到位信号=ON信号设定为跳转条件,当机器人在向下运动的过程中,抓手抓到物料(即抓料到位信号=ON),机器人直接跳到下一行的轨迹点(该点位为取料后返回到位点),机器人该抓取任务完成。当机器人运行到最底层的取料位置,抓料到位信号没有变成 ON,那么可以理解为机器人在下降过程中没有取到料,即该料框无料,那么这时候机器人会跳转到目的地标签行,一般将目的标签行写作报警,提示料框无料。

#### 2.3 SKIP 指令编写操作

1) 见图 2.3.1,在程序编辑界面,按 F1,找到 SKIP(跳过指令),点击"ENTER"键确认。

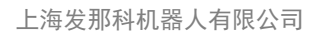

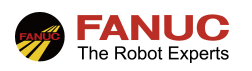

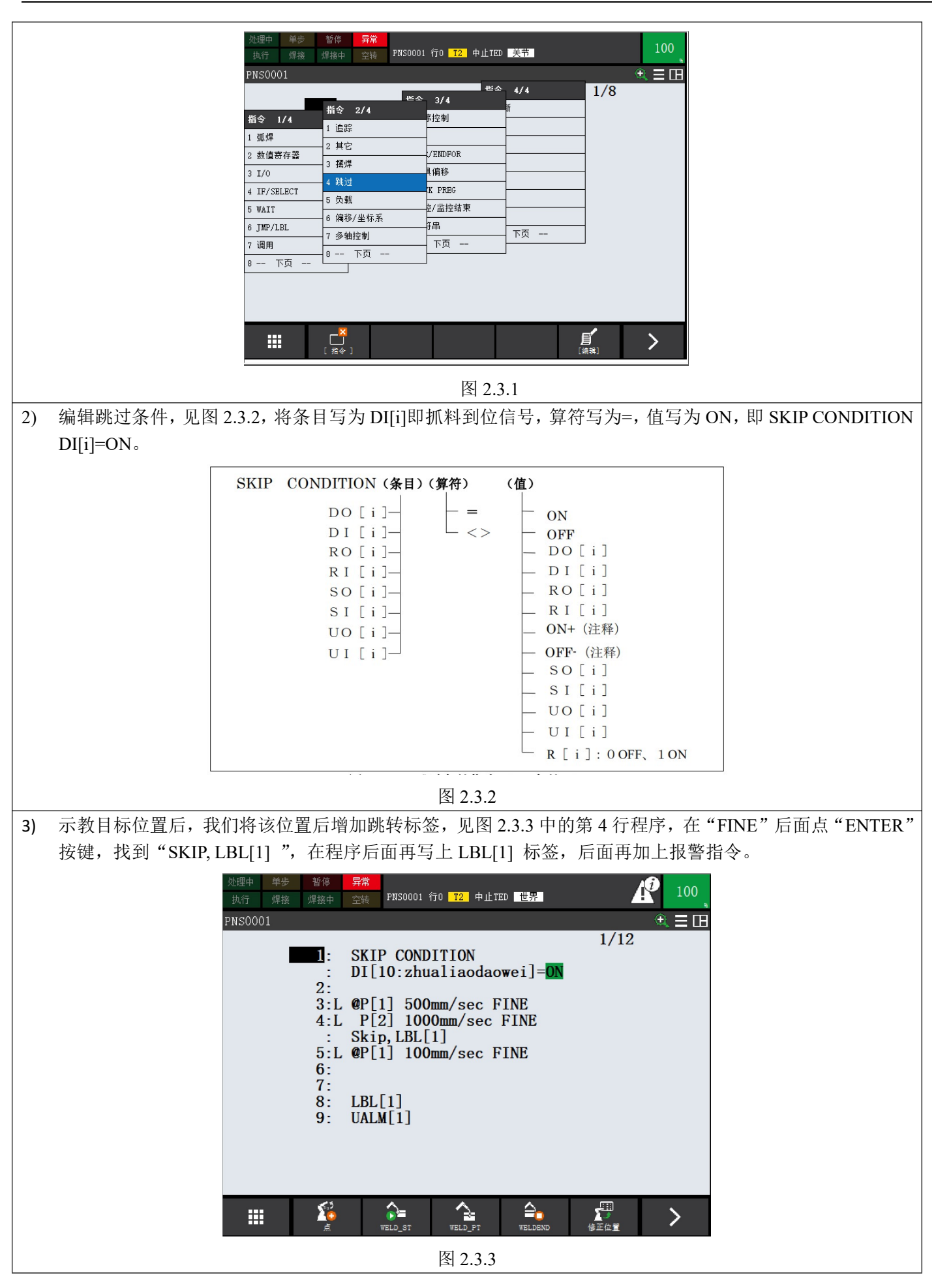

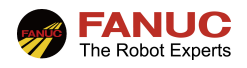

| 2.4 SKIP 指令程序示例                                                   |  |  |  |  |
|-------------------------------------------------------------------|--|--|--|--|
| 1) 示例                                                             |  |  |  |  |
| <mark>!设定跳过条件</mark>                                              |  |  |  |  |
| 1: SKIP CONDITION DI[10: 抓料到位信号]=ON 先设定跳过条件信号                     |  |  |  |  |
| <mark>! 示教开始取料位置</mark>                                           |  |  |  |  |
| 2: L P[1:开始取料位置] 500mm/sec FINE                                   |  |  |  |  |
| <mark>!示教目标位置</mark>                                              |  |  |  |  |
| 3: L P[2:最底层的取料位置] 500mm/sec FINE SKIP, LBL[1] 在目标位置轨迹点后增加跳过标签    |  |  |  |  |
| 4: L P[1:开始取料位置] 500mm/sec FINE 当 DI[10: 抓料到位信号]=ON 时,机器人直接运行该行程序 |  |  |  |  |
| 5:                                                                |  |  |  |  |
| 6:                                                                |  |  |  |  |
| <mark>! 设置跳转标签</mark>                                             |  |  |  |  |
| 7: LBL[1] 设定跳转标签,当第3行程序中机器人到达 P2 点后 DI[10]还没等于 ON,那么跳到该           |  |  |  |  |
|                                                                   |  |  |  |  |
| 8: UALM[1: 料框无料]                                                  |  |  |  |  |
|                                                                   |  |  |  |  |
|                                                                   |  |  |  |  |

## 3、常见报警

4、附录